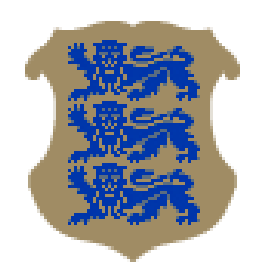

# REPUBLIC OF ESTONIA HEALTH BOARD

### A short guide for using the Estonian Medical Device Database

## Contents

| Searching for a medical device from the database | . 3 |
|--------------------------------------------------|-----|
| Notification procedure through EMDBB             | . 4 |
| Typical errors and shortcomings/FAQ              | . 8 |
| Required documents with the application          | . 9 |

# Searching for a medical device from the database

| The easiest with the mame.                                                                                                    | way to search for a me                                                                       | edical device is to use <b>datal</b>                                                                                                    | <b>base</b> and so                                              | earching by <b>device model</b>                                                       |                                       |
|----------------------------------------------------------------------------------------------------|----------------------------------------------------------------------------------------------|----------------------------------------------------------------------------------------------------|-----------------------------------------------------------------|---------------------------------------------------------------------------------------|---------------------------------------|
| Database                                                                                                    | Search News Help Forms Open da                                                               | lata                                                                                                    |                                                                 |                                                                                       |                                       |
| Medical devices Clinical                                                                                                    | investigations Adverse incidents Orga                                                        | anisations                                                                                                    |                                                                 |                                                                                       |                                       |
| Medical de tic<br>-page-foretext-MD-search<br>V Found medical<br>Device model ni<br>Bound organisation ni<br>device categ<br>Removed from<br>MSA co<br>in EHK discouri<br>näita tootmine lõpetatud seadn | e search                                                                                     | Type/model<br>Type/model<br>Type/Type/model<br>Type/Type/model<br>Type/Type/Type/Type/Type/Type/Type/Type/ | search a<br>by the<br>stributor/<br>sentative                   | A way to sav<br>the searched<br>data                                                  | Review filter                         |
| Show per page 50 v                                                                                                    |                                                                                              | In all: 110   Show: 1-50                                                                                                    |                                                                 |                                                                                       | $\overline{} \bullet \bullet \bullet$ |
| No.         MSA code         Ad           1         13075         00           2         13524         04                                                                                                | ded 🔶 Name<br>/25/2319 DJRAFORW" Durol Graft Implant<br>/15/2719 Stream zeročnaft, Cantelloo | •         Type/model/article number         •           801475EL, 801476EL         \$11475EL           \$11475EL, 801476EL         \$11476EL           \$11475EL, 801476EL         \$11476EL           \$11475EL, 801476EL         \$11476EL           \$11475EL, 801476EL         \$11476EL           \$11475EL, 801476EL         \$11476EL           \$11475EL, 801476EL         \$11476EL           \$11476EL         \$11476EL           \$11476EL         \$11476EL           \$11476EL         \$11476EL           \$11476EL         \$11476EL           \$11476EL         \$11476EL           \$11476EL         \$11476EL           \$11476EL         \$11476EL                                                                                                    | Class <b>† Manufacture</b><br>II CodmanLShu<br>II NIDLO Cou, LI | r name 🔶 Distributors 🔶 U<br>rturit, Inc. Sveikatos technologijos<br>J. MLIO CHURL OU | ers 🛊 EHK 🋊 AV 🌲                      |
| 3 17488 06-<br>4 11576 11                                                                                                    | WIMME SET DITION Graft Reportation System<br>(01/2017 - Webba was plan assessing af)         | <ul> <li>22146, 22147, 22148, 22149, 22149, 22150,<br/>22251</li> <li>1007-000400, 1007-0121400, 1007-0121-<br/>004-01, 1007-0240400, 1007-0121-</li> </ul>                                                                                                    | III Medes Intern<br>III Thoster Co                              | alianal 500 Johnson Alt<br>Lessi fidad<br>protion Disarking AL behadogy               |                                       |

The Estonian Medical Device Database (EMDDB) web address is <u>https://msa.sm.ee/eng</u>.

Other search options such as device type, risk class etc. can be applied for a more advanced search.

### Notification procedure through EMDBB

- 1. Gaining access to the EMDDB.
  - a. Logging into the EMDDB with the ID-card or by mobile-ID for Estonian citizens.
  - b. In exceptional cases we can make an account manually, so it is possible to log into the database with username and password. If this option is selected please write to us at <u>mso@terviseamet.ee</u> with the reason why would you need the EMDDB account.

| y<br>XX<br>XX | Terviseamet |        |      |      |       |           | FOR VISUAL CHIMPAIRED Log in using your password Log in using your Estonian ID card |
|---------------|-------------|--------|------|------|-------|-----------|-------------------------------------------------------------------------------------|
| MS/           | Database    | Search | News | Help | Forms | Open data |                                                                                     |

2. After logging in, there is an option called "New application" (1). From there please select "Add new organisation" (2) and fill in the data fields with your represented company and click "Forwards" and "Submit". After that the application is submitted to the processor who has to confirm it.

| Data | base Search | <b>1.</b><br>My Procedures | New application | Nessages | News | Help | Forms | Open data |
|------|-------------|----------------------------|-----------------|----------|------|------|-------|-----------|
|------|-------------|----------------------------|-----------------|----------|------|------|-------|-----------|

## List of procedures

| -page-foretext-new-application                                                                |  |
|-----------------------------------------------------------------------------------------------|--|
| <ul> <li>✓ Organisations</li> <li>Add new organisation</li> <li>✓ My personal data</li> </ul> |  |
| Change your personal data                                                                     |  |
| Change your password                                                                          |  |
| Represent an organisation                                                                     |  |

3. Always check that the application status is "Presented". Otherwise it won't make it to the processor.

#### Add new organisation

| tatus      | Started      | Submitted  |
|------------|--------------|------------|
| resented   | 06/21/2019   | 06/21/2019 |
| Processor  | Submitter    | Applicant  |
| Autoko tat | Four-tikento |            |

4. If the organisation is added to the database then you will need to link yourself to it. For that please choose "New application" -> "Bound yourself to organisation" (as shown below).

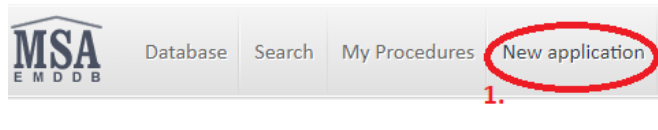

### List of procedures

| -page-foretext-new-application |    |
|--------------------------------|----|
| √ Organisations                |    |
| Add new organisation           |    |
| √ My personal data             |    |
| Change your personal data      |    |
| Change your password           | 2. |
| Bound yourself to organisation | 5  |

List of procedures |

#### Bound yourself to organisation

| ✓ General application da      | a                              |                              |
|-------------------------------|--------------------------------|------------------------------|
| Status                        | Started                        |                              |
| Not presented                 | 06/09/2020                     |                              |
| Submitter                     | Applicant                      |                              |
|                               |                                |                              |
| / Organisation main data      | Search the                     |                              |
| Register code                 | organisation that v            | ou                           |
| Juridical name                | want to bound to               |                              |
| Address                       | want to bound to               | ,                            |
| E-mail                        |                                |                              |
|                               |                                |                              |
| Search organisation           | Add the signed outhorization   | lattan (frag form do gumant) |
| / Persons data                | Add the signed authorisation   | ieuer (free form document)   |
| Personal ID code or user name | from the board member of the   | ne company to confirm that   |
| Riik                          | you have rights to represent t | he company in the database   |
| Name                          | /                              |                              |
|                               | +                              |                              |
| / Add file(s)                 |                                |                              |
| Purpose of the file           | Title Fail (vali oma arvutist) |                              |
|                               | Vali fail Pole valitud         | Rein ove                     |
|                               | Add more                       |                              |
|                               |                                |                              |
| Forwards                      |                                |                              |

Save Leave unfinished Cancel

Make sure to click *forwards* and *submit* and after that to check if the application status is "presented". Otherwise the processor can't see and process it.

5. When you are connected with the organisation, then you should see more application options than before. To see these new options select from the menu *new application*. You can choose *notify about medical device distribution in Estonia* or *notify about placing medical device on the market* (device made available on the market in the European Union for the first time through Estonia).

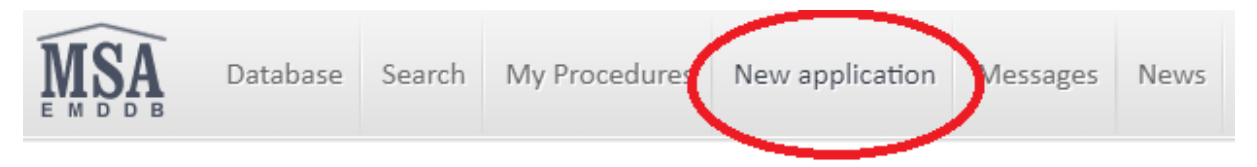

# List of procedures

## ✓ Organisations

Add new organisation Change organisation data Refresh organisation data Bound person to organisation

# √ My personal data

Change your personal data Change your password Bound yourself to organisation Remove yourself from organisation

## √ Medical device

Notify about medical device distribution in Estonia Notify about placing medical device on the market 6. Fill in the correct form with at least mandatory fields and attach the necessary documents. *Error message* <u>"Tootja määramata!"</u> - click here to solve this error.

# Notify about medical device distribution in Estonia

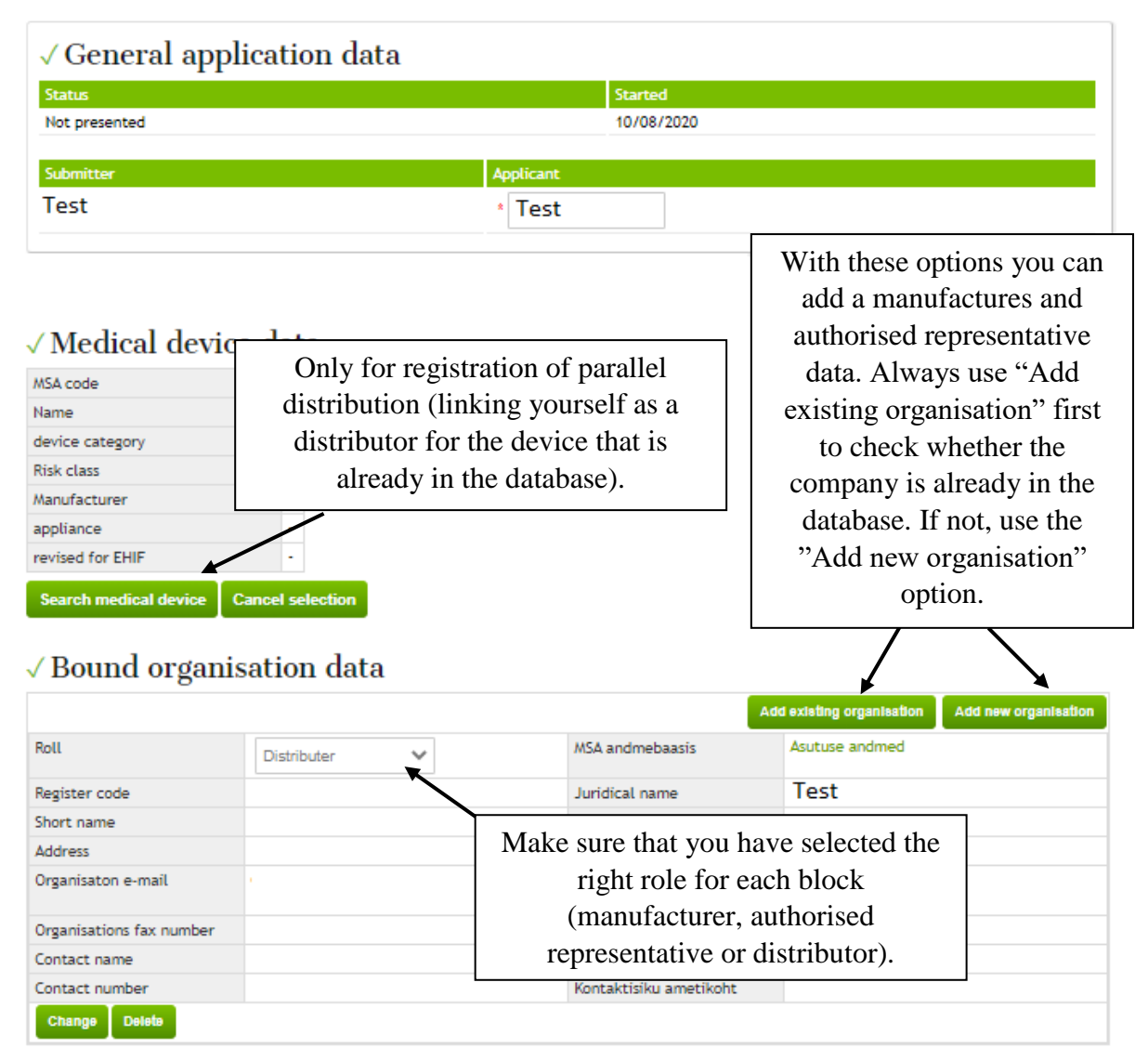

#### √ Medical device data

| Seadme klass                      | Medical device | ~      | Rohkem teavet seadmeklassi kohta ENG: help |
|-----------------------------------|----------------|--------|--------------------------------------------|
| Vali, kui seade on meditsiinisead | e              |        |                                            |
| Risk class                        | I V R          | ohkern | teavet riskiklassi kohta ENG: help         |

7. Make sure to click *forwards* and *submit* and after that to check if the application status is *"presented"*. Otherwise the processor can't see and process it.

# Notify about medical device distribution in Estonia

| √ General     | applicat | ion data  | L          |         |            |  |
|---------------|----------|-----------|------------|---------|------------|--|
| Statut        | Started  |           | Submitted  |         | Due date   |  |
| Presented     | 10/08/20 | )20       | 10/08/2020 |         | 10/22/2020 |  |
| $\smile$      |          |           |            |         |            |  |
| Processor     |          | Submitter |            | Applica | int        |  |
| Processor nam | ie       | John      |            | Test o  | ompany     |  |
| PDF           |          |           |            |         |            |  |

8. If the application is sent back to you (status **"Returned to applicant for editing** "), please open the application and read the clarification, make corrections accordingly and resubmit the application by clicking "forwards" and "submit". Make sure that the application status is "presented". Otherwise the processor can't see and continue to process it.

#### Typical errors and shortcomings/FAQ

- Check that the application is submitted (status "presented").
- Some of the required documents are missing. Documents required for the registration of medical devices are the following:
  - o EC certificate (class I medical devices generally do not have it)
  - Declaration of conformity
  - Instructions for use in English
  - Instructions for use in Estonian
  - A copy of the packaging / labelling of the device as a surface layout (for lay-users one-to-one translation from the original packaging)
- Make sure that the EC certificate and the declaration of conformity match (reference to the EC certificate in the DoC).
  - The number of the notified body is four digits.
    - Class I medical devices generally do not have this.
- If there is a device generic group code (GMDN), please include this in the application.
- The error message *"Tootja määramata!"* (literal translation is *"manufacturer not specified"*) appears if you have not selected manufacturer data in the "Bound organisation data" block. To correct this error, fill in all the necessary roles in the "Bound organisation data" block". For this choose *"Add existing organisation"* (if there are devices already registered in the

EMDDB from the same manufacturer, meaning this company already exists in the database) or "Add new organisation" if you did not find the manufacturer under "add existing organisation" or the manufacturer data have changed). Once this is done, a new block will appear under " Bound organisation data " with the details of the organisation entered. The role for this new block must be "manufacturer".

|                                                                |                | Ad                                      | d existing organisation Add new organisation |
|----------------------------------------------------------------|----------------|-----------------------------------------|----------------------------------------------|
| Roll                                                           | Distributer 🗸  | MSA andmebaasis                         | Asutuse andmed                               |
| Register code                                                  |                | Juridical name                          | Test                                         |
| Short name                                                     |                | Country                                 |                                              |
| Address                                                        |                | Address addition                        |                                              |
| Organisaton e-mail                                             |                | Organisation phone number               |                                              |
| Organisations fax number                                       |                | Organisations webpage                   |                                              |
| Contact name                                                   |                | Contact e-mail                          |                                              |
| Contact number                                                 |                | Kontaktisiku ametikoht                  |                                              |
| Change Delete                                                  |                |                                         |                                              |
| Roll                                                           | Manufacturer 🗸 | MSA andmebaasis                         | Asutuse andmed                               |
| Register code                                                  |                | Juridical name                          |                                              |
| Short name                                                     |                | Country                                 |                                              |
| Address                                                        |                | Address addition                        |                                              |
|                                                                |                | Organisation phone number               |                                              |
| Organisaton e-mail                                             |                |                                         |                                              |
| Organisaton e-mail<br>Organisations fax number                 |                | Organisations webpage                   |                                              |
| Organisaton e-mail<br>Organisations fax number<br>Contact name |                | Organisations webpage<br>Contact e-mail |                                              |

#### √ Bound organisation data

### Required documents with the application

Class I medical devices (excluding sterile, measuring function and reusable surgical instruments, which have the same requirements as Class IIa, IIb and III medical devices)

- Declaration of conformity
- Instructions for use in English
- Instructions for use in Estonian
- A copy of the packaging / labelling of the device as a surface layout (for lay-user one-to-one translation from the original packaging)

Class IIa, IIb and III medical devices

- EC certificate (class I medical devices generally do not have it)
- Declaration of conformity
- Instructions for use in English
- Instructions for use in Estonian
- A copy of the packaging / labelling of the device as a surface layout (for lay-users one-to-one translation from the original packaging)